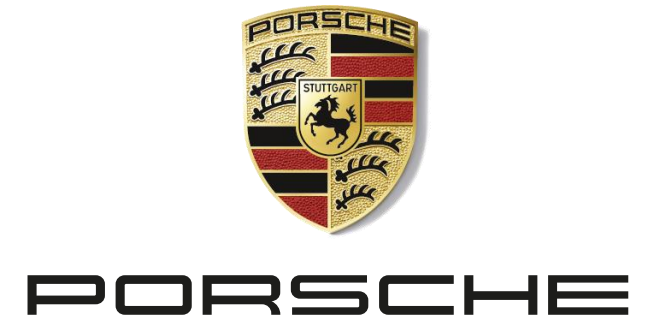

### Das neue Online-Tool Porsche Sports Cup Digital

Das neue Online-Tool bietet Ihnen viele digitale Möglichkeiten für die Rennsaison 2023!

Das Online-Tool umfasst folgende Punkte:

- Nennungen
- Ticketshop
- Virtueller Aushang

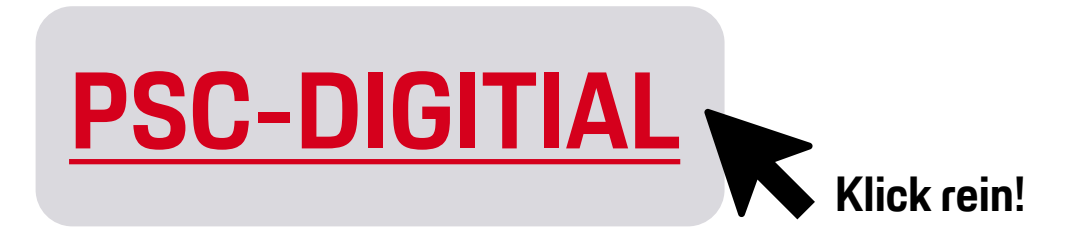

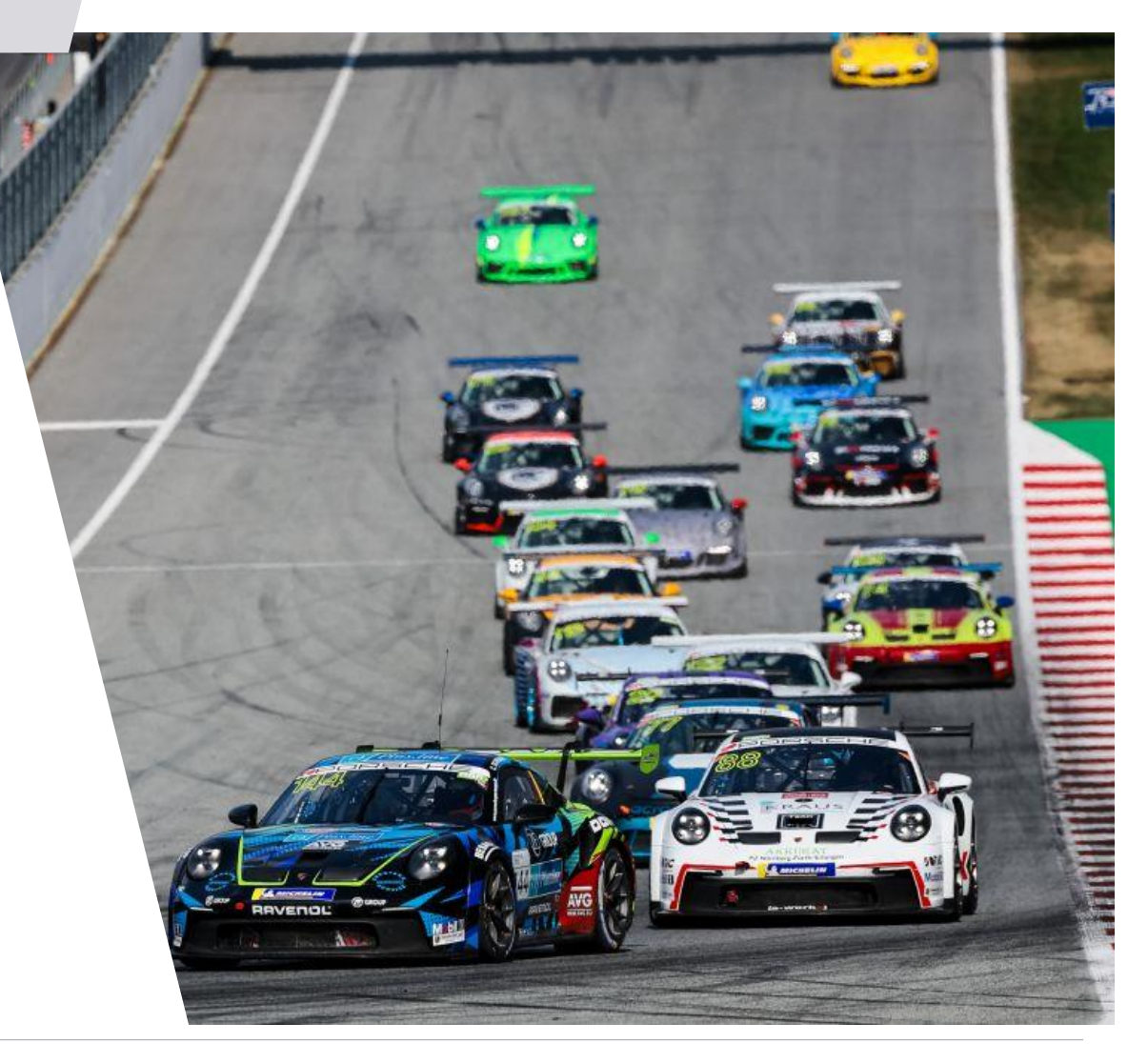

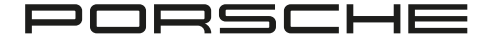

### **Startseite Porsche Sports Cup Digital**

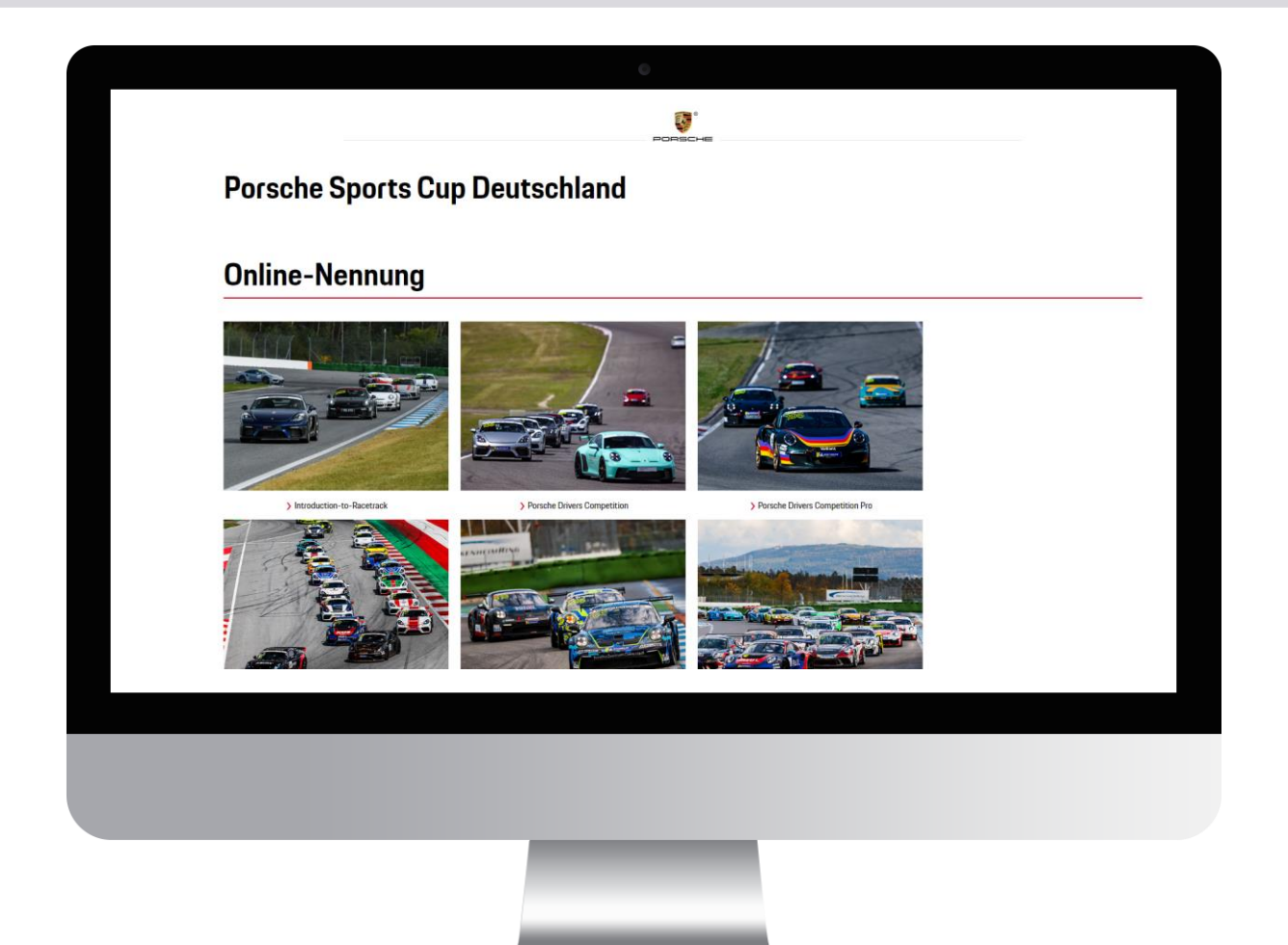

Nach Aufruf der Startseite www.porschesportscupdigital.de haben Sie nun einen Überblick über das Online-Tool.

Die Hauptseite bietet den Zugang zu den verschiedenen Serien inklusive Einzel- und Blocknennungen sowie dem Ticketshop für die Anmeldung zum Besuch, Parktickets oder zur Bestellung von zusätzlichem Catering.

### Account erstellen 1/3

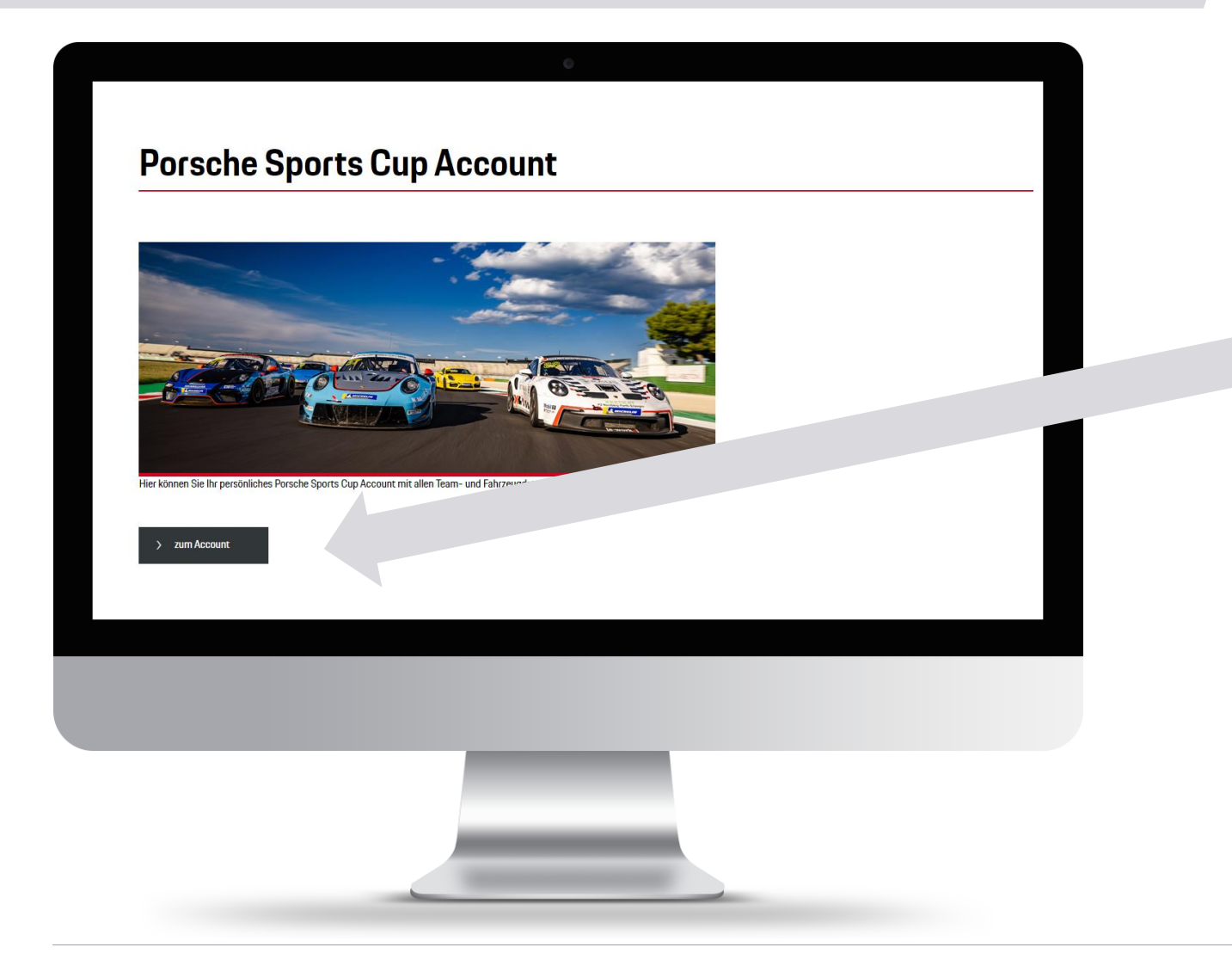

Unten auf der Homepage gelangen Sie zum Porsche Sports Cup Account.

Dort haben Sie die Möglichkeit, einen Account anzulegen.

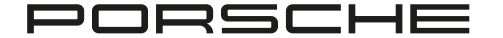

| Account erstellen 2/3                                            |                                                               |
|------------------------------------------------------------------|---------------------------------------------------------------|
| Porsche Sports Cup - Account                                     | Sie befinden sich nun auf der Seite<br>zur Accounterstellung. |
| Passwort Einloggen Passwort vergessen ?  Neues Account erstellen | Klicken Sie auf                                               |
| < zurück zur Übersicht                                           | "Neues Account erstellen"                                     |
|                                                                  |                                                               |

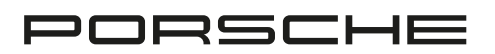

### Account erstellen 3/3

|                                             |                 | PORSCHE |  |
|---------------------------------------------|-----------------|---------|--|
| Porsche Sports Cup - Neu                    | es Account erst | ellen   |  |
| Login-Daten                                 |                 |         |  |
| E-Mail*                                     |                 |         |  |
| Passwort*                                   |                 |         |  |
|                                             |                 |         |  |
| Mindest-Passwortstärke:<br>- Min. 8 Zeichen |                 |         |  |
| - Buchstaben<br>Zablen                      |                 |         |  |
| - Groß- und Kleinschreibung                 |                 |         |  |
| - Min. 1 Sonderzeichen                      |                 |         |  |
|                                             |                 |         |  |
| Fahrer                                      |                 |         |  |
| Anrede                                      | ]               |         |  |
| riau                                        |                 |         |  |
| Titel                                       |                 |         |  |
|                                             |                 |         |  |
|                                             |                 |         |  |
|                                             |                 |         |  |
|                                             |                 |         |  |
|                                             |                 |         |  |
|                                             | _               |         |  |
|                                             |                 |         |  |
|                                             |                 |         |  |
| _                                           |                 |         |  |
|                                             |                 |         |  |

Geben Sie nun alle erforderlichen Daten an.

Zur schnelleren Nennung können Sie bereits hier Ihre persönlichen Daten hinterlegen. Unter anderem:

- Fahrer
- Team
- Service
- Fahrzeug
- Rechnungsanschrift

Diese werden bei einer Nennung direkt übernommen.

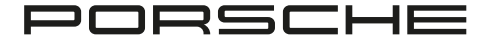

# Übersicht

Porsche Sports Cup Deutschland

#### **Online-Nennung**

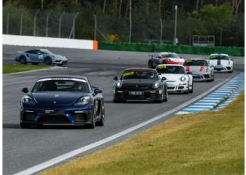

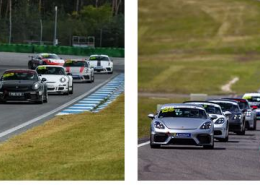

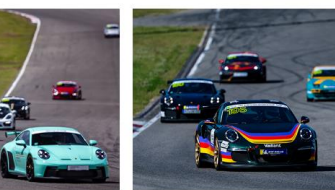

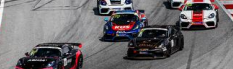

luction-to-Racetrack

> Porsche Drivers Competition Pro

> Porsche Sprint G

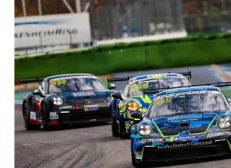

> Porsche Sprint Challenge

> Porsche Endurance Challeng

### **Glückwünsch!**

Sie sind nun registriert.

Um eine Nennung abzugeben, wählen Sie die Serie aus, bei der Sie teilnehmen möchten.

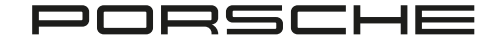

### **How To Nennung**

| BORS<br>SPORTS CUP<br>DEUTSCHLAN                       |             |                         | 1                                               |                    |                                                           |                                                                   |                                           |
|--------------------------------------------------------|-------------|-------------------------|-------------------------------------------------|--------------------|-----------------------------------------------------------|-------------------------------------------------------------------|-------------------------------------------|
| Porsche Sprin                                          | t GT - Bl   | ockner                  | 1nung 2023                                      |                    |                                                           |                                                                   |                                           |
| Porsche Sprint GT - Blockne<br>01.01.2023 - 27.09.2023 | nung 2023   | Porsche Sp<br>13.05.202 | rint GT - Hockenheimring 2023<br>3 - 14.05.2023 | Porsche<br>01.07.2 | Sprint GT - Misano World Circuit 2023<br>J23 - 02.07.2023 | Porsche Sprint GT - Red Bull Ring 2023<br>22.07.2023 - 23.07.2023 | Porsche Sprint GT -<br>12.08.2023 - 13.08 |
| Virtueller Aushang                                     | Online      | -Nennung                | Nennung ändern                                  | 🖨 Login            |                                                           |                                                                   |                                           |
| Mehr Info's unter <u>www.tw-s</u>                      | oortsoft.de |                         |                                                 |                    |                                                           |                                                                   |                                           |
|                                                        |             |                         |                                                 |                    |                                                           |                                                                   |                                           |
|                                                        |             |                         |                                                 |                    |                                                           |                                                                   |                                           |

Nach dem Sie eine Serie ausgewählt haben, gelangen Sie zur Übersicht mit:

- Renntermine
- Blocknennung
- Einzelnennung

## How To Nennung: Blocknennung

|                                                                                                    | •                                                                  |                                                                          |                                                             |  |
|----------------------------------------------------------------------------------------------------|--------------------------------------------------------------------|--------------------------------------------------------------------------|-------------------------------------------------------------|--|
| SPORTS CUP<br>DEUTSCHLAND                                                                                                    |                                                                    |                                                                          |                                                             |  |
| Porsche Sprint GT - Bl                                                                                                    | ocknennung 2023                                                    |                                                                          |                                                             |  |
| Zeitraum: 01.01.2023 - 27.09.2023                                                                                                    |                                                                    |                                                                          |                                                             |  |
| Porsche Sprint GT - Blocknennung 2023<br>01.01.2023 - 27.09.2023                                                                                                    | Porsche Sprint GT - Hockenheimring 2023<br>13.05.2023 - 14.05.2023 | Porsche Sprint GT - Misano World Circuit 2023<br>01.07.2023 - 02.07.2023 | Porsche Sprint GT - Red Bull Rir<br>22.07.2023 - 23.07.2023 |  |
| <u>Website   Datenschutzerklärung   Impressum</u><br>Die innovative Software für Sport-Veranstalt<br>Online-Nennung   Auswertung   Ticket-Shop<br>Mehr Info's unter <u>www.tw-sportsoft.de</u> | n / Kontakt   Admin-Bereich<br>ungen !                             |                                                                          |                                                             |  |
|                                                                                                    |                                                                    |                                                                          |                                                             |  |
|                                                                                                    |                                                                    |                                                                          |                                                             |  |

### Anmeldung zu allen Rennen

 $\rightarrow$  Blocknennung auswählen

#### Nennung

 $\rightarrow$  Online-Nennung auswählen

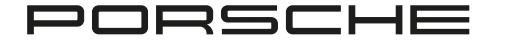

### How To Nennung: Blocknennung

| PORSCH                                                           |                                                                    |                                                                          |                                                                   |                                                                  |
|------------------------------------------------------------------|--------------------------------------------------------------------|--------------------------------------------------------------------------|-------------------------------------------------------------------|------------------------------------------------------------------|
| SPORTS CUP                                                       |                                                                    |                                                                          |                                                                   |                                                                  |
| DEUISCHLAND                                                      |                                                                    |                                                                          |                                                                   |                                                                  |
| Porsche Sprint GT - B                                            | locknennung 2023                                                   |                                                                          |                                                                   |                                                                  |
| Zeitraum: 01.01.2023 - 27.09.2023                                |                                                                    |                                                                          |                                                                   |                                                                  |
|                                                                  |                                                                    |                                                                          |                                                                   |                                                                  |
| Porsche Sprint GT - Blocknennung 2023<br>01.01.2023 - 27.09.2023 | Porsche Sprint GT - Hockenheimring 2023<br>13.05.2023 - 14.05.2023 | Porsche Sprint GT - Misano World Circuit 2023<br>01.07.2023 - 02.07.2023 | Porsche Sprint GT - Red Bull Ring 2023<br>22.07.2023 - 23.07.2023 | Porsche Sprint GT - Oschersleben 2023<br>12.08.2023 - 13.08.2023 |
| C Virtueller Austrang                                            | line-Nennung Einschreihung änder                                   |                                                                          |                                                                   |                                                                  |
|                                                                  |                                                                    | li O- Login                                                              |                                                                   |                                                                  |
| Login                                                            |                                                                    |                                                                          |                                                                   |                                                                  |
|                                                                  |                                                                    |                                                                          |                                                                   |                                                                  |
| Porsche Sports Cup A                                             | ccount                                                             |                                                                          |                                                                   |                                                                  |
| Teilnehmer-ID                                                    |                                                                    |                                                                          |                                                                   |                                                                  |
| oder Porsche Sports Cup Account - E-Mail                         |                                                                    |                                                                          |                                                                   |                                                                  |
| Passwort                                                         |                                                                    |                                                                          |                                                                   |                                                                  |
|                                                                  |                                                                    |                                                                          |                                                                   |                                                                  |
|                                                                  | Einloggen                                                          |                                                                          |                                                                   |                                                                  |
|                                                                  | Passwort vergessen?                                                |                                                                          |                                                                   |                                                                  |

Sie können sich über Ihren Account anmelden.

Vorteil: Ihre gespeicherten Daten werden automatisch in alle Felder übernommen.

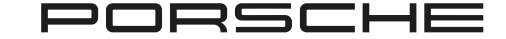

### How To Nennung: Blocknennung

| PORSCHE                                                                                               | reannaine                          |                | Einschreibegebühr*                                                                                                    |
|----------------------------------------------------------------------------------------------------|------------------------------------|----------------|----------------------------------------------------------------------------------------------------|
|                                                                                                    | Teamname                           |                | 7.300,00 6 Einschreibegebühr (Club Mitglied)                                                                                                    |
| DEUTSCHLAND                                                                                           | Bewerber                           |                | Pro Veranstaltungstag ein Cateringticket enthalten.<br>(Beinhufter Frühstrick Mittamenen Kaffen & Kuchen sowie alle Getränker)                                                                                                    |
| Porceho Sprint CT - Blocknonnung 2022                                                                 | Name                               |                | ferrore and the subscription of a subscription shows and other subscriptions.                                                                                                    |
|                                                                                                    | Linea-Nr.                          |                | 7.600,00 © Einschreibegebühr (KEIN Club Mitglied)<br>Pro Veranstaltungstag ein Cateringticket enthalten                                                                                                    |
| Zeitraum: 01.01.2023 - 27.09.2023                                                                     | Townshift                          |                | (Beinhaltet Frühstück, Mittagessen, Kaffee & Kachen sowie alle Getränke.)                                                                                                    |
|                                                                                                    | leamoner                           |                |                                                                                                    |
| Erfolgreich eingeloggt mit Benutzername: sarac(gliegersport.de [ <u>Lagout</u> ]                      |                                    |                | Artikelauswahl                                                                                                    |
| Porsche Sprint GT - Blockmennung 2023 Porsche Sprint GT - Hockenheimring 2023 Porsche Sprint GT - Mis | NUCHAR                             |                | Tagescatering (inkl. Getränke) Samstag, Erwachsener                                                                                                    |
| 01012020-27.09.2020 13.00.2023 14.00.2023 01.07.2023 - 02.07.20                                       | MUDI                               |                | (Beinhaltet Frühstück, Mittagessen, Kaffee & Kuchen sowie alle Getränke.)<br>Anzahl der zusätzlich benötigten Cateringtickets                                                                                                    |
| 🗋 Virtueller Aushang 📝 Online-Nennung 🎒 Einschreibung ändern 🔥 Logout                                 | E-Mol                              |                | Menge                                                                                                    |
|                                                                                                    | 1. Fahrer                          |                | D 15 000                                                                                                    |
| Schnell-Einschreibung ( <u>Daten automatisch vorausgefüllt</u> )                                      | Geschlecht                         | Männich v      | Topescatering (inkl. Getranke) Sonntag, Enwachsener                                                                                                    |
|                                                                                                    | Waname <sup>4</sup>                |                | (Beinhaltet Filhstück, Mittagessen, Kaffee & Kuchen sowie alle Getränke.)<br>Anzahl der auslitzlich benötigtere Caterinatiölers                                                                                                    |
| Vorauswahl - Stammdaten für Einschreibung                                                             | Nachname*                          |                | Mange                                                                                                    |
| 1. Fahrer wählen:                                                                                     | Stranse*                           |                |                                                                                                    |
| -Keine Personen-Stammdaten übernehmen-                                                                | P.2*                               |                | Brotte: 115,00 6<br>Teamonanies (rich Catritula) Sciences Wed (0 bis 14 blue: Winder bis also chieffich, 7 blue eind histander)                                                                                                    |
| 2. Fahrer wählen:                                                                                     | 01*                                |                | (Beinhaltet Frühstück, Mittagessen, Köffen & Kuchen sowie alle Getränke.)<br>Anwahd der sundt aufer besteren Darasientalisten Darasientalisten Darasientalisten Darasienten der Berlander der Berlander |
| -Keine Personen-Stammdaten übernehmen-                                                                | Land                               | Deutschland v  | never un einen antre einen setter Sattringboletz                                                                                                    |
| Entranyo wikitan                                                                                      | Telefoo*                           |                |                                                                                                    |
| -Keine Fahrzeun-Stammdaten ühemehmen-                                                                 |                                    |                | Brutte: 45.00 €                                                                                                    |
| •                                                                                                    | 2. Fahrer                          |                | perceatering (inter-unstance) softenting. Kind (id bits 14 Jahre: Kindler bis einschlieflich / Jahre sind kostentrie)<br>inhalter Frühstlick, Mittagerssen, Kaffere 5, Kuchen sowie alle Getränke.)                                                                                                    |
|                                                                                                    | Geschlecht                         | Männlich 🗸     | ser un auszann onnorgan Galdviligtickets<br>Ige                                                                                                    |
| weiter - Online-Einschreibung vorausfüllen                                                            |                                    |                | 5 I                                                                                                    |
|                                                                                                    | Fahrzeugdaten                      |                |                                                                                                    |
| Normal-Finschreihung (Daten manuell eingeben)                                                         | Fahranao Elementaren'              |                |                                                                                                    |
| Norman Emoonleibung (Daten manden eingeben)                                                           | Fahrer ist Eigentümer des eingeset | rten Fahrzeugs |                                                                                                    |
|                                                                                                    | _                                  |                |                                                                                                    |
|                                                                                                    |                                    |                |                                                                                                    |
|                                                                                                    |                                    |                |                                                                                                    |
|                                                                                                    |                                    |                |                                                                                                    |
|                                                                                                    |                                    |                |                                                                                                    |
|                                                                                                    |                                    |                |                                                                                                    |
|                                                                                                    |                                    |                |                                                                                                    |
|                                                                                                    |                                    |                |                                                                                                    |
|                                                                                                    |                                    |                |                                                                                                    |
|                                                                                                    |                                    |                |                                                                                                    |
|                                                                                                    |                                    |                |                                                                                                    |
|                                                                                                    |                                    |                |                                                                                                    |
|                                                                                                    |                                    |                |                                                                                                    |

#### Folgende Angaben sind erforderlich:

- Teamname
- Bewerber
- Teamchef
- 1.- sowie optional 2. Fahrer
- Fahrzeugdaten
- Service
- Nenngebühr ((Kein)-Club Mitglied)
- Artikelauswahl (Catering, Parkticket, Boxenstellplatz)
- Rechnungsanschrift
- Sonstiges (E-Mail Kommunikation, Info an Veranstalter)

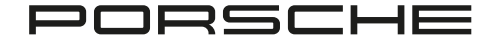

### How To Nennung: Einzelnennung

|                                                                                                    | 0                                                                                 |                                                                                        |                                                                 |
|----------------------------------------------------------------------------------------------------|-----------------------------------------------------------------------------------|----------------------------------------------------------------------------------------|-----------------------------------------------------------------|
| PORSCHE<br>SPORTS CUP<br>DEUTSCHLAND<br>Porsche Drivers Competitio                                                                                                    | n Pro - Hockenheimring 2023                                                       |                                                                                        |                                                                 |
| Zeitraum: 13.05.2023 - 14.05.2023<br>Nennungsschluss: 03.05.2023                                                                                                    |                                                                                   |                                                                                        |                                                                 |
| Porsche Drivers Competition Pro - Blocknennung 2023<br>01.01.2023 - 27.09.2023                                                                                                    | Porsche Drivers Competition Pro - Hockenheimring 2023<br>13.05.2023 - 14.05.2023  | Porsche Drivers Competition Pro - Misano World Circuit 2023<br>01.07.2023 - 02.07.2023 | Porsche Drivers Competition Pro - Re<br>22.07.2023 - 23.07.2023 |
| Porsche Drivers Competition Pro - Nürburgring 2023<br>02.09.2023 - 03.09.2023                                                                                                    | Porsche Drivers Competition Pro - Hockenheimring2 2023<br>07.10.2023 - 08.10.2023 |                                                                                        |                                                                 |
| Virtueller Aushang Online-Nennung                                                                                                    |                                                                                   |                                                                                        | _                                                               |
| Website   Datenschutzerklärung   Impressum / Kontakt<br>Die innovative Software für Sport-Veranstaltungen !<br>Online-Nennung   Auswertung   Ticket-Shop<br>Mehr Info's unter <u>www.tw-sportsoft.de</u> | Admin- ich                                                                        |                                                                                        |                                                                 |
|                                                                                                    |                                                                                   |                                                                                        |                                                                 |
|                                                                                                    |                                                                                   |                                                                                        |                                                                 |
|                                                                                                    |                                                                                   |                                                                                        |                                                                 |
|                                                                                                    | _                                                                                 |                                                                                        |                                                                 |

### Anmeldung zu allen Rennen

#### $\rightarrow$ Auswahl eines Rennens

### Nennung → Online-Nennung auswählen

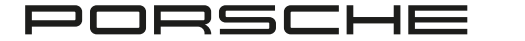

# How To Nennung: Einzelnennung

|                                                              | 0                                                       |                                                                                                    |
|--------------------------------------------------------------|---------------------------------------------------------|----------------------------------------------------------------------------------------------------|
| Normal-Nennung ( <u>Daten manuell eingeben</u> )<br>Teamname | Fahrzeugdaten<br>Fahreng Eigentlimer*                   | Nenngelder*  7/100 Skrongel (Dal Moglin) Prilo Skrongel (Dal Moglin) (Beinheiter Frühmerk, Mitzgersen, Kaffer & Kuchen zwie alle Geschiet.)                                                                                                    |
| Teamname                                                     | Fahrer ist <u>nicht</u> Eigentümer des eingesetzten Fah | Control Margael (2014)     Al Statu Charlenge and Charlinger and Industry en en Andrean     Control (2014)     Control (2014)     Control (20         |
| Bewerber                                                     | Fahrzeug-Typ*                                           | Artikelauswahl                                                                                                    |
| Name                                                         | Leistung PS/KW*                                         | Tagenotering (skil Detablek Samerag, Energineen<br>(Denaberh Franzisk, Managamen, Kalte & Karles navie de Gentelee.)<br>Actuel de Anadisk Anadriana Cantenication                                                                                                    |
| Lizenz-Nc.4                                                  | Baujahr*                                                | Maga                                                                                                    |
| Teamchef                                                     | Kennzeichen*                                            | hum 1150 4<br>Ispectring Jok Dentels Storag Envelopment<br>Apple Landon John Statusen et al. 2 di anno 10 di Statuto 1                                                                                                    |
| Vorname                                                      | Fahrgestellnummer*                                      | (deniadar ruduica) engliqueta Nardi Solonia and e un cuinane).<br>Anada englica deniativa Caningsform<br>Manga                                                                                                    |
| Nachrame                                                     | Farbe*                                                  | Bechnungsanschrift Bursen 115,000 www Tausenschrift für der Statistick 115 Martin 115 Martin 115 Ma    |
| Mobil                                                        | Service                                                 | Endballer franklik Managerski for Bernarden in endballer for Bernarden in endballer for Bernarden in endballer bestägter Catengrächer na      Manager                                                                                                    |
| E-Mail                                                       | Länge Truck                                             | International Acceleration of the second second sec    |
| Fahrer                                                       | Breite Truck                                            | Tagencenning biol. Gendaled Sources, Kindly Bio, H. & Market<br>(Instalter Fridmick Menses), Fridmick Scatter and Menses<br>Acad de anticipation Sector (Sector Sector |
| Geschlecht Männlich                                          | Anzahl Fahrzeuge                                        | Manga                                                                                                    |
| Vorname*                                                     | Lange Auflinger                                         | Hannels Hitsels Hitsel    |
| Nachname <sup>4</sup>                                        | l šona Zelt                                             | In Brannak and San Kati In agai and Ani Angai Ani Ani Ani Ani Ani Ani Ani Ani Ani An                                                                                                    |
| Strasse*                                                     |                                                         | Sicherheiterlage                                                                                                    |
| PLZ*                                                         |                                                         |                                                                                                    |
|                                                              |                                                         |                                                                                                    |
|                                                              |                                                         |                                                                                                    |
|                                                              |                                                         |                                                                                                    |
|                                                              |                                                         |                                                                                                    |
|                                                              |                                                         |                                                                                                    |
|                                                              |                                                         |                                                                                                    |

#### Folgende Angaben sind erforderlich:

- Teamname
- Bewerber
- Teamchef
- Fahrer
- Fahrzeugdaten
- Service
- Nenngelder ((Kein)-Club Mitglied)
- Artikelauswahl (Catering, Parkticket, Boxenstellplatz)
- Rechnungsanschrift
- Sonstiges (E-Mail Kommunikation, Info an Veranstalter)

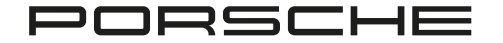

# How To Nennung: Nennung Ändern

|                                                                                  | 0                                                                                                    |                                                                                      |
|----------------------------------------------------------------------------------|----------------------------------------------------------------------------------------------------|--------------------------------------------------------------------------------------|
| PORSCHE                                                                          |                                                                                                    |                                                                                      |
| SPORTS CUP<br>DEUTSCHLAND                                                        |                                                                                                    |                                                                                      |
| Porsche Drivers Competition                                                      | n Pro - Blocknennung 2023                                                                                  |                                                                                      |
| Zeitraum: 01.01.2023 - 27.09.2023                                                |                                                                                                    |                                                                                      |
| Porsche Drivers Competition Pro - Blocknennung 2023<br>01.01.2023 - 27.09.2023   | Porsche Drivers Competition Pro - Hockenheimring 2023<br>13.05.2023 - 14.05.2023                           | Porsche Drivers Competition Pro - Misano World Circuit 20<br>01.07.2023 - 02.07.2023 |
| Porsche Drivers Competition Pro - Oschersleben 2023<br>12.08.2023 - 13.08.2023   | Porsche Drivers Competition Pro - Nürburgring 2023         Po           02.09.2023 - 03.09.2023         07 | rsche Drivers Competition Pro - Hockenheimring2 2023<br>.10.2023 - 08.10.2023        |
| Virtueller Aushang Virtueller Aushang                                            | Einschreibung ändern                                                                                       |                                                                                      |
| Einschreibung ändern<br>Es liegen unter Ihrem Teilnehmer-Login noch keine Online | -Einschreibung zur Änderung vor.                                                                           |                                                                                      |
|                                                                                  |                                                                                                    |                                                                                      |
|                                                                                  |                                                                                                    |                                                                                      |

Um Änderungen in einer Nennung vorzunehmen wählen Sie "Einschreibung ändern".

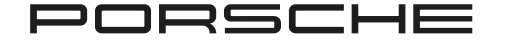

### Ticketshop

### Ticket-Shop

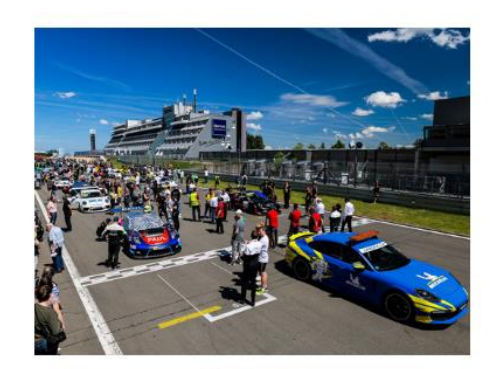

> Ticket-Shop

Über den Ticketshop können Sie als Gast oder Besucher Tickets erwerben

#### **Beachten Sie**

- Maximale Bestellmenge liegt bei 15 Cateringtickets/Tag
- Größere Bestellungen über Anfrage möglich
- Ausgabe der Tickets erfolgt im Nennbüro nach Zahlungseingang

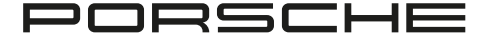

## Ticketshop

|                                                                                                    | 1                     |
|----------------------------------------------------------------------------------------------------|-----------------------|
| 0                                                                                                    |                       |
|                                                                                                    | Auswahl des Rennens   |
| DEUTSCHLAND                                                                                                    |                       |
| Ticket Shop - Hockenheimring 2023                                                                                                    |                       |
| Zeitraum: 13.05.2023 - 14.05.2023<br>Bestellschluss: 03.05.2023                                                                                                    |                       |
| Die maximale Bestellmenge liegt bei insgesamt 15 Cateringtickets pro Tag.                                                                                                    |                       |
| Größere Bestellungen sind auf Anfrage möglich.<br>Für Kinder bis einschließlich 7 Jahren ist das Catering kostenfrei.                                                                                                    |                       |
| Die Ausgabe der Tickets erfolgt nur vor Ort im Nennbüro nach Zahlungseingang.                                                                                                    | 2                     |
| Ticket Shop - Hockenheimring 2023         Ticket Shop - Misano World Circuit 2023         Ticket Shop - Red Bull Ring 2023         Ticket Shop - Oscherrileben 2023         Ticket Shop - Nürburgring 2023         Ticket Shop - Hockenheimring 2023         Ticket Shop - Nürburgring 2023         Ticket Shop - Nürburgring 2023 | 2                     |
| Virtueller Aushang Ticket-Shop                                                                                                    |                       |
| Website   Datenschutzerklärung   Impressum / Kontakt   Admin-Bere.                                                                                                    | Ticket Shop anklicken |
| Die innovstive Software für Sport-Veranstaltungen !<br>Online-Mennung J. Auswertung Träcket-Shop                                                                                                    |                       |
| Meni nios anter <u>www.tw-spoitsort.or</u>                                                                                                    |                       |
|                                                                                                    |                       |
|                                                                                                    | -                     |
|                                                                                                    |                       |
|                                                                                                    |                       |
|                                                                                                    |                       |
|                                                                                                    |                       |
|                                                                                                    |                       |
|                                                                                                    |                       |

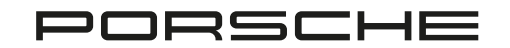

# Ticketshop

| In the result of a black whether the last is the last is t               | <ul> <li>In the state of the state of the st</li></ul> | Ich bestelle<br>Catering für Sammag (de 16 Jahre)<br>Sachder Foldenk, Klingeren, Kalle K Kohn main die Dockste.<br>Press: 15500 C - +                                                                   | Natrane"                                                                                    | <ul> <li>Auswahl der gesamten A</li> <li>Cateringticket</li> </ul> |
|----------------------------------------------------------------------------------------------------|----------------------------------------------------------------------------------------------------|----------------------------------------------------------------------------------------------------|---------------------------------------------------------------------------------------------|--------------------------------------------------------------------|
| <pre>substants and substants and substants a</pre> | Interview wat wat wat wat wat wat wat wat wat wa                                                                                                    | Catering für Samstag (8 - 14 Jahre)<br>Beischehr rödensk, Mitter Stehen swei als Einstein<br>Preis: 45.00 E • • •<br>Catering für Scontag (ab 15 Jahre)                                                 | Fama                                                                                        | Parkticket                                                         |
|                                                                                                    |                                                                                                    | hishshafer Edentak, Mitragenan, Kuffer & Rushen sawai ale Gestalen.<br>Peter 115:00 6 • • • • • • • • • • • • • • • • • •                                                                               | R2*  Ox*  LauP  Doctostand  V                                                               | Paddock                                                            |
| Particular     Particular     Particular     Particular     Particular     Particular     Particular     Particular     Particular           Particular                                                                                                    | Nettodate for forzoge   Nettodate for forzoge                                                                                                    | Press 45.00 E                                                                                                    | Mali <sup>27</sup> E-Mali <sup>27</sup> Benerkung zur Bestellung Berrorbarg vor Unerdillung | 4                                                                  |
| Bestellung abschließen und bezahlen<br>Met toor in internet in internet internet inter     | Bestellung abschließen und bezahlen<br>Additaufor                                                                                                    | Press 25.00 € • • • PackSides for Fahrange Provid Cla Mingdow note from Deploma Julian Ini Vinlage dia Mingdowbananian Inio Zolder untiversity in Inio Pacificate Press 15.00 € • • Press 15.00 € • • • | Hinweis Hennis Takes Days                                                                   | Persönliche Daten angeh                                            |
| Demerkang zur Destend                                                                                                    |                                                                                                    | Paddook Tolet<br>Preix 0.00 C - +                                                                                                    | Bestellung abschließen und bezahlen detztanden                                              | Bemerkung zur Bestellun                                            |

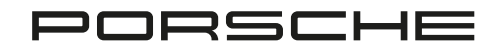